### Course in ANSYS

Example0101

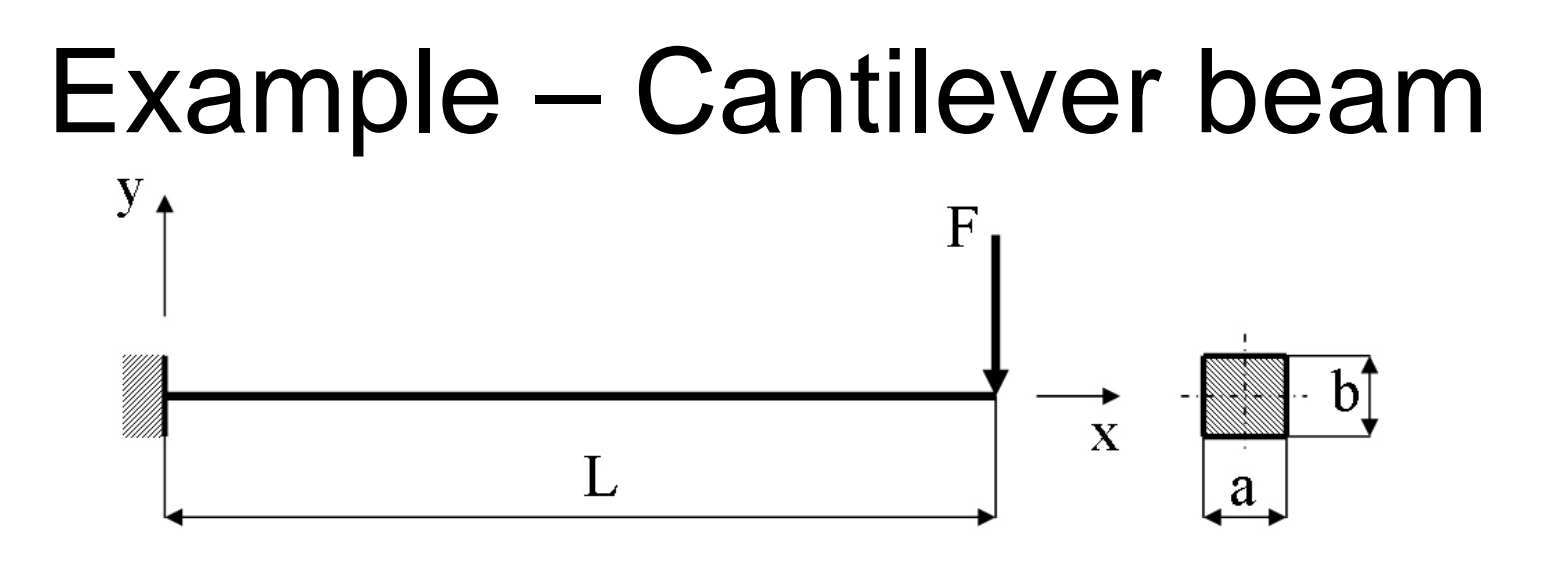

#### **Objective:**

Display the moment curve

#### Tasks:

Obtain values in intermediate points?

Create an element table?

Display the moment curve?

#### **Topics:**

Start of analysis, Element table/output, intermediate points, saving/restoring

 $E = 210000 \text{N/mm}^2$   $\nu = 0.3$ L = 100 mm

- a = 10mm
- b = 10mm
- F = 100N

ANSYS Computational Mechanics, AAU, Esbjerg

# Example – Read input from

Load the example0100.lgw by File Menu > Read input from

### **Example - Solve**

#### Solution > Solve > Current LS

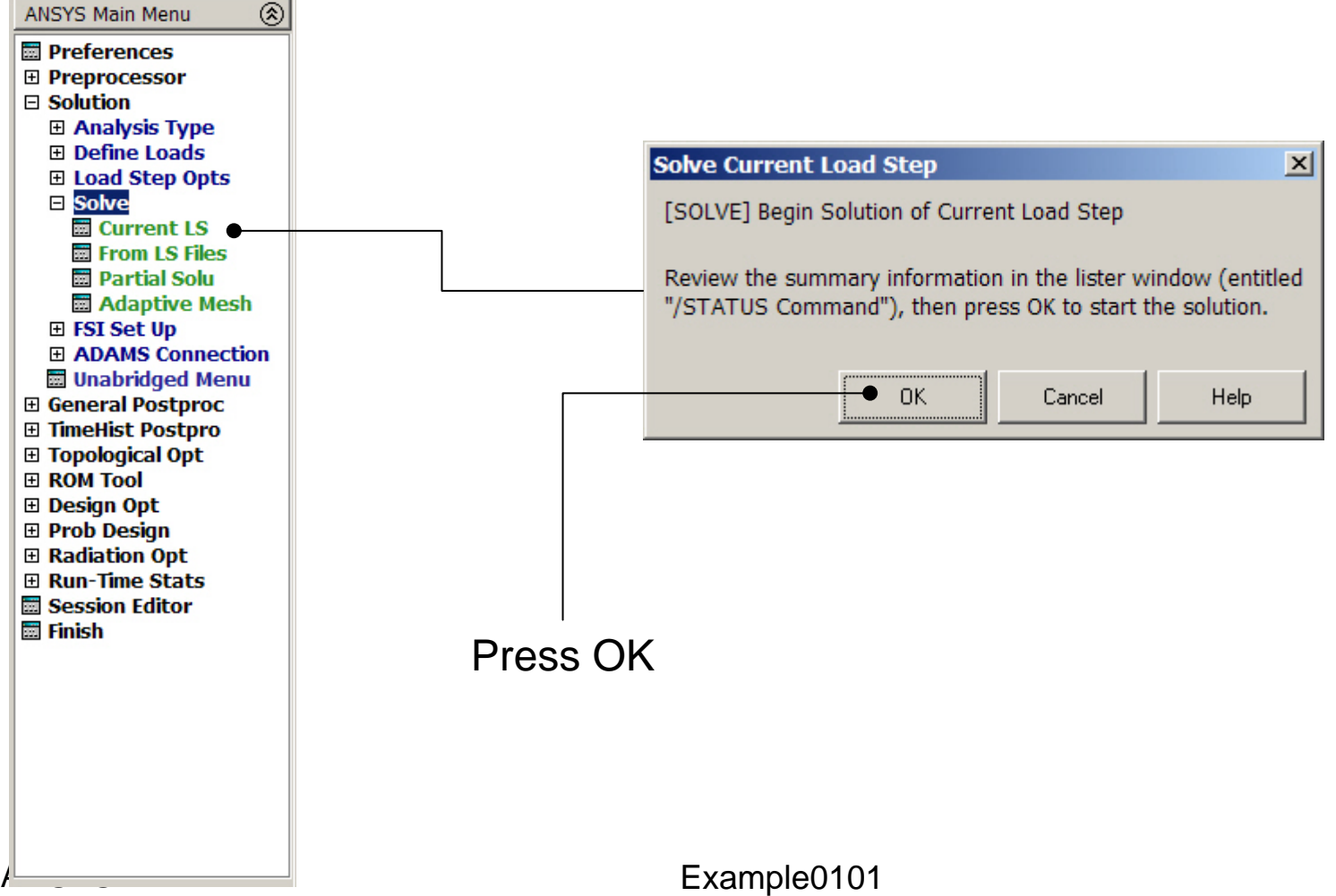

### **Example - PostProcessing**

#### **General Postproc > Plot Results > Deformed Shape**

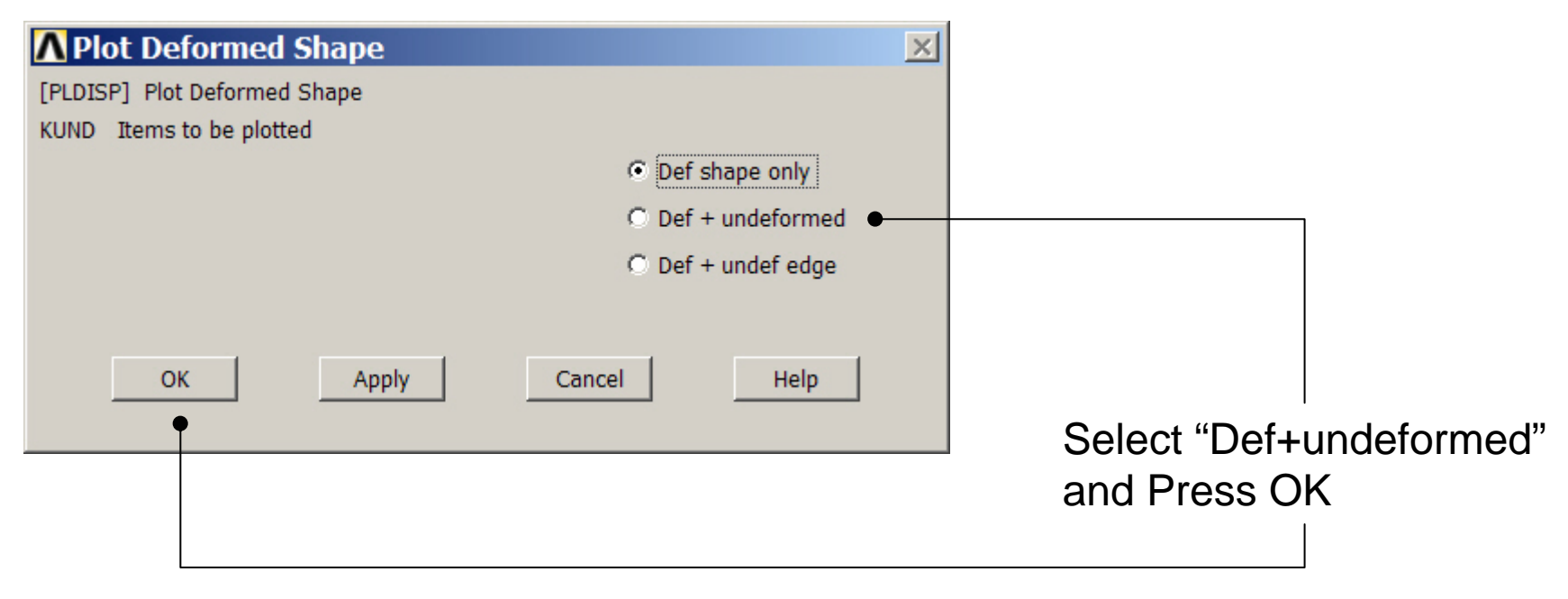

### **Example - PostProcessing**

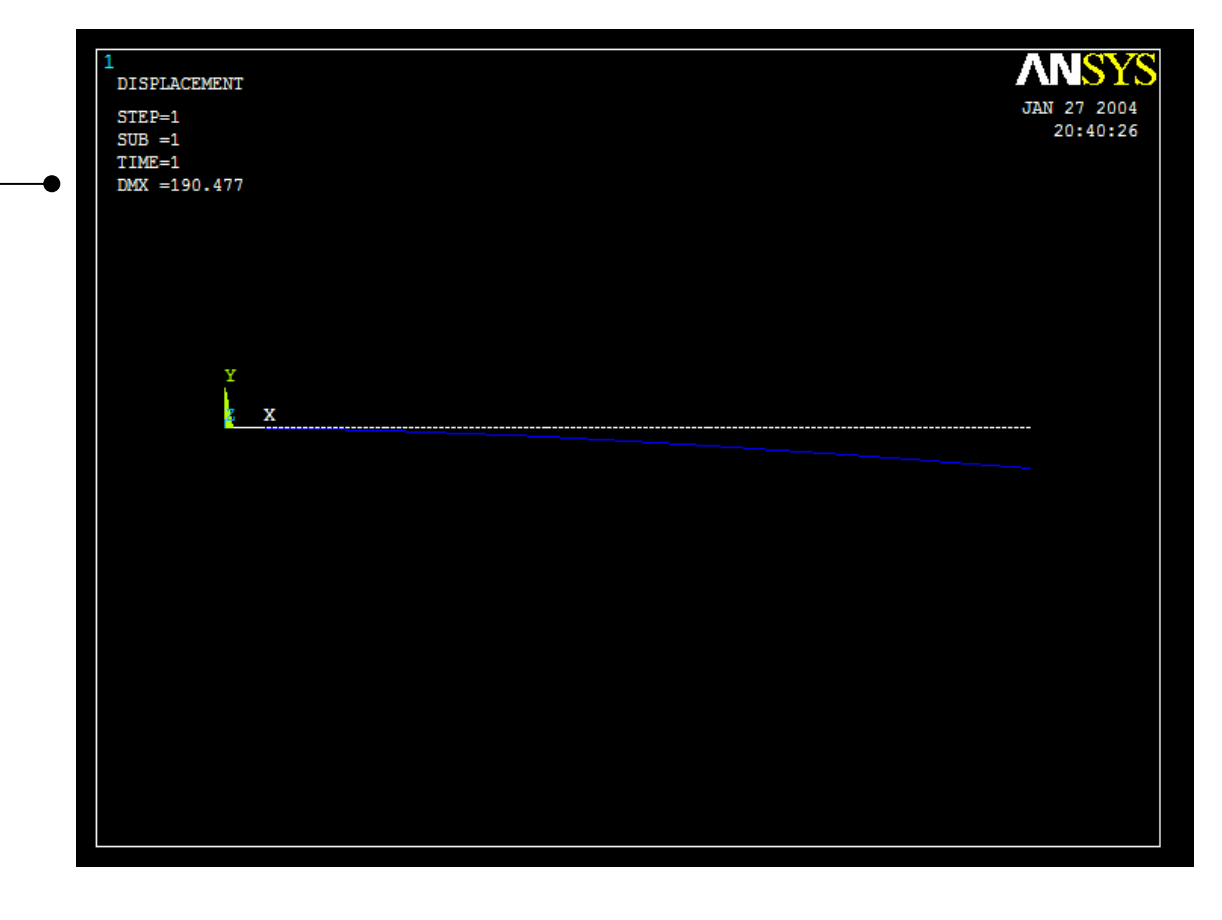

Read Maximum displacement: DMX

ANSYS Computational Mechanics, AAU, Esbjerg

## Example – Element Type

#### **Preprocessor > Element Type > Add/Edit/Delete**

| Element Types         | ×                                                         | about | the element for u                                                       | use in the element ta                                                                                                    | ble |
|-----------------------|-----------------------------------------------------------|-------|-------------------------------------------------------------------------|----------------------------------------------------------------------------------------------------|-----|
| Defined Element Types | ▲Library of Element Typ                                   | es    |                                                                         |                                                                                                    | ×   |
| NONE DEFINED          | Library of Element Types<br>Element type reference number |       | Structural Mass<br>Link<br>Beam<br>Pipe<br>Rigid<br>Solid<br>Shell<br>1 | <ul> <li>2D elastic 3         <ul> <li>plastic 23</li> <li>tapered 54</li> <li>3D finite strain</li> <li>2 node 188</li> </ul> </li> <li>2D elastic 3</li> </ul> | •   |
|                       | ОК                                                        | Apply | Cancel                                                                  | Help                                                                                                    |     |
| Add Optic             | ns Delete                                                 |       | Press Add                                                               |                                                                                                    |     |

ANSYS Computational Mechanics, AAU, Esbjerg

## **Example - Element Type**

#### **Preprocessor > Element Type > Add/Edit/Delete**

| Element Types          |        |                                                                                   |
|------------------------|--------|-----------------------------------------------------------------------------------|
|                        |        |                                                                                   |
| Defined Element Types: |        |                                                                                   |
|                        |        | ▲ BEAM3 element type options                                                      |
|                        |        | Options for BEAM3, Element Type Ref. No. 1                                        |
|                        |        | Member force + moment output K6                                                   |
|                        |        | Output at extra intermed pts K9 No intermed pts 💌                                 |
|                        |        | Load offset in terms of K10 Length units                                          |
|                        |        | OK Cancel Help                                                                    |
| Add Op                 | otions | Press Options                                                                     |
| Close                  | Help   | Press Help to learn more about<br>the element. Find the table on<br>the next page |
| ANSYS                  |        | Example0101 8                                                                     |

Find the following table for the element. Identify how to plot member forces in longitudinal direction of the beam element - MMOMZ

| Name       | Definition                                                                           | 0        | R |
|------------|--------------------------------------------------------------------------------------|----------|---|
| EL         | Element Number                                                                       | Y        | Y |
| NODES      | Element nodes - I, J                                                                 | Y        | Y |
| MAT        | Element material number                                                              | Y        | Y |
| VOLU:      | Element volume                                                                       | N        | Y |
| XC, YC     | Location where results are reported                                                  | Y        | 3 |
| TEMP       | Temperatures T1, T2, T3, T4                                                          | Y        | Y |
| PRES       | Pressure P1 at nodes I,J; OFFST1 at I,J; P2 at I,J; OFFST2 at I, J; P3 at I; P4 at J | Y        | Y |
| SDIR       | Axial direct stress                                                                  | 1        | 1 |
| SBYT       | Bending stress on the element +Y side of the beam                                    | 1        | 1 |
| SBYB       | Bending stress on the element -Y side of the beam                                    | 1        | 1 |
| SMAX       | Maximum stress (direct stress + bending stress)                                      | 1        | 1 |
| SMIN       | Minimum stress (direct stress - bending stress)                                      | 1        | 1 |
| EPELDIR    | Axial elastic strain at the end                                                      | 1        | 1 |
| EPELBYT    | Bending elastic strain on the element +Y side of the beam                            | 1        | 1 |
| EPELBYB    | Bending elastic strain on the element -Y side of the beam                            | <u>1</u> | 1 |
| EPTHDIR    | Axial thermal strain at the end                                                      | 1        | 1 |
| EPTHBYT    | Bending thermal strain on the element +Y side of the beam                            | 1        | 1 |
| EPTHBYB    | Bending thermal strain on the element -Y side of the beam                            | 1        | 1 |
| EPINAXL    | Initial axial strain in the element                                                  | <u>1</u> | 1 |
| MFOR(X, Y) | Member forces in the element coordinate system X and Y direction                     | 2        | Y |
| MMOMZ      | Member moment in the element coordinate system Z direction                           | 2        | Y |

Find also the following table in the Help function

Table 3.2. BEAM3 Item and Sequence Numbers (KEYOPT(9) = 0) ●

| ype options 🛛 📉      |
|----------------------|
|                      |
| ant Type Ref. No. 1  |
| ient rype kei, No. 1 |
| itout K6             |
|                      |
| 3 K9                 |
|                      |
|                      |
|                      |
|                      |
| Cancel Help          |
|                      |
|                      |
| 4                    |
| 7                    |
|                      |
| 12                   |
|                      |
|                      |
|                      |
| 20                   |
| -                    |
| 22                   |
|                      |
| 3 4                  |
| 3 4                  |
|                      |

| ANSYS Main Menu      | ANSYS Main Menu           | Elom | l<br>ant Table I | )ata         |           |                |             |             | X |
|----------------------|---------------------------|------|------------------|--------------|-----------|----------------|-------------|-------------|---|
| 🔜 Preferences        | Preferences               |      | irrontly Dofi    | nod Data and | Etatuor   |                |             |             |   |
| Preprocessor         | Preprocessor              | - Ci | arrendy Den      | neu Data anu | i Status. |                |             |             |   |
| Solution             | Solution                  | La   | ahel             | Item         | Comp      | Time Stamp     | Status      |             |   |
| 🗆 General Postproc   | 🗆 General Postproc        |      |                  | 20011        | Comp      | Time Stamp     | 0000        |             |   |
| 📃 🕅 Data & File Opt: | 🖬 Data & File Opts        | NO   | UNE DEFINE       | J            |           |                |             |             | _ |
| 📃 🕅 Results Summa    | Results Summary           |      |                  |              |           |                |             |             |   |
| Read Results         | Read Results              |      |                  |              |           |                |             |             |   |
| 🗉 Failure Criteria   | 🕀 Failure Criteria        |      |                  |              |           |                |             |             |   |
|                      | Dist Results              |      |                  |              |           |                |             |             |   |
|                      | 🗉 List Results            |      |                  |              |           |                |             |             |   |
| Query Results        | Query Results             |      |                  |              |           |                |             |             |   |
| 🔤 Options for Out    | 🖬 Options for Outp        |      |                  |              |           |                |             |             |   |
| 🔤 Results Viewer     | 🔤 Results Viewer          |      |                  |              |           |                |             |             |   |
| 🔤 Write PGR File     | 🔤 Write PGR File 🔄        | _    |                  |              |           |                |             |             |   |
| Nodal Calcs          | Description: Nodal Calcs  |      |                  |              |           |                |             |             |   |
| 🗆 Element Table      | Element Table             |      |                  |              |           |                |             |             |   |
| 🔤 Define Table       | 🧰 Define Table 🛑          |      |                  |              |           |                |             |             |   |
| 📰 Plot Elem Tab      | 🧱 Plot Elem Table         |      |                  |              |           |                |             |             |   |
| 🧱 List Elem Tab      | 🧱 List Elem Table         |      |                  |              |           |                |             |             |   |
| 🔤 Abs Value Op       | 🔜 Abs Value Option        |      |                  |              |           |                |             |             |   |
| 🔤 Sum of Each 🛛      | 🔜 Sum of Each Item        |      |                  |              |           |                |             |             |   |
| 🔤 Add Items          | 📰 Add Items               |      |                  |              |           |                |             | · · · · · · | _ |
| 🔤 Multiply           | 🗰 Multiply                |      |                  | bdd          |           | Lindate        |             | Delete      |   |
| 🧱 Find Maximun       | 🥅 Find Maximum            |      |                  | Addin        |           | opuda          |             |             |   |
| 🧱 Find Minimum       | 🧱 Find Minimum            |      |                  |              |           |                |             |             |   |
| 🔤 Exponentiate       | 📰 Exponentiate            |      |                  |              |           |                |             |             |   |
| 🔤 Cross Produc       | Cross Product             |      |                  | Clor         | -         |                | Ho          | n l         |   |
| Dot Product          | Dot Product               |      |                  |              |           |                |             | P           |   |
| 🔤 Erase Table        | 🔤 Erase Table             |      |                  |              |           |                |             |             |   |
| Path Operation:      | Determine Path Operations |      |                  |              |           |                |             |             |   |
|                      | Load Case                 |      |                  |              |           |                |             |             |   |
| Check Elem Sha       | Check Elem Shape          |      |                  |              |           | · • • • •      |             |             |   |
| Write Results        | Write Results             |      |                  | ⊢ Pres       | s Add     | to add the fir | st data lin | е           |   |
|                      |                           | -    |                  |              |           |                |             | -           |   |
| •                    | •                         |      |                  |              |           |                |             |             |   |

ANSYS Computational Mechanics, AAU, Esbjerg

| ▲ Define Additional Element Table Item         | 15 🔀                                                                                                    |
|------------------------------------------------|----------------------------------------------------------------------------------------------------|
| [AVPRIN] Eff NU for EQV strain                 |                                                                                                    |
| [ETABLE] Define Additional Element Table Items |                                                                                                    |
| Lab User label for item                        |                                                                                                    |
| Item,Comp Results data item                    | DOF solution       Image: Constraint of the solution of the solution o |
| (For "By sequence num", enter seq              | uence                                                                                                    |
| no. in Selection box. See Table 4.             | .хх-З                                                                                                    |
| in Elements Manual for seq. numb               | ers.)<br>Cancel Help                                                                                                    |
|                                                |                                                                                                    |

Scroll down in this menu to find the line "By sequence number" -

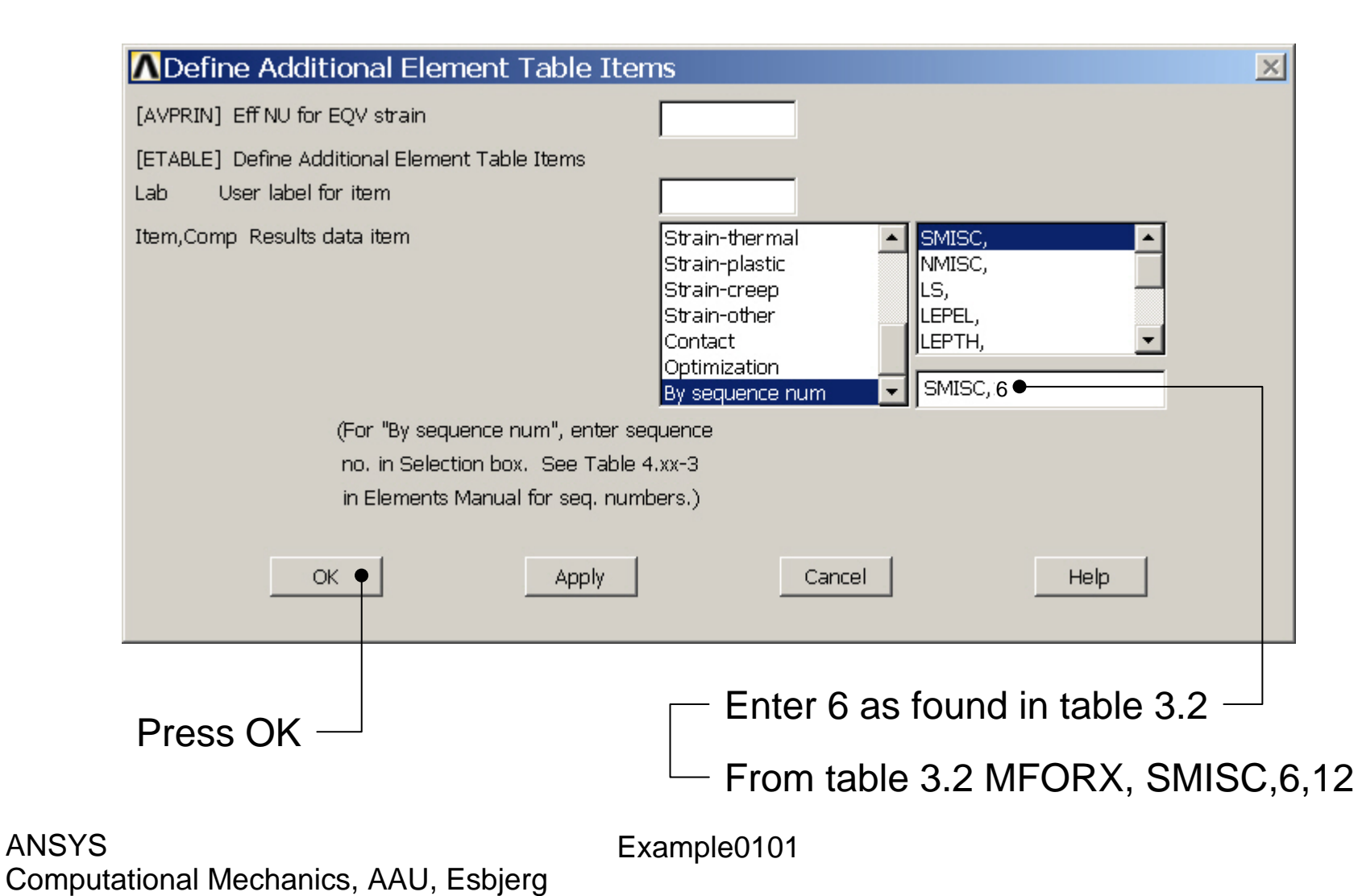

|            | Element Tabl | e Data          |          |                   |           | × |
|------------|--------------|-----------------|----------|-------------------|-----------|---|
|            | Currently D  | efined Data and | Status:  |                   |           |   |
|            | Label        | Item            | Comp     | Time Stamp        | Status    |   |
|            | SMIS6        | SMIS            | 6        | Time= 1.0000      | (Current) |   |
|            |              |                 |          |                   |           |   |
|            |              |                 |          |                   |           |   |
|            |              |                 |          |                   |           |   |
|            |              |                 |          |                   |           |   |
|            |              |                 |          |                   |           |   |
|            |              |                 |          |                   |           |   |
|            |              |                 |          |                   |           |   |
|            |              |                 |          |                   |           |   |
|            |              |                 |          |                   |           |   |
|            |              |                 |          |                   |           |   |
|            |              |                 |          |                   |           |   |
|            |              | Add 🕈           |          | Update            | Delete    |   |
|            |              |                 |          |                   |           |   |
|            |              |                 |          |                   |           |   |
|            |              | Clos            | e        |                   | Help      |   |
|            |              |                 |          |                   |           |   |
| P          | ress Adr     | t bhe of t      | he serr  | and data line $-$ |           |   |
|            |              |                 |          |                   |           |   |
| ANSYS      |              |                 | <b>-</b> | Example0101       |           |   |
| Computatio | onai Mecha   | Inics, AAU,     | ⊨sbjerg  |                   |           |   |

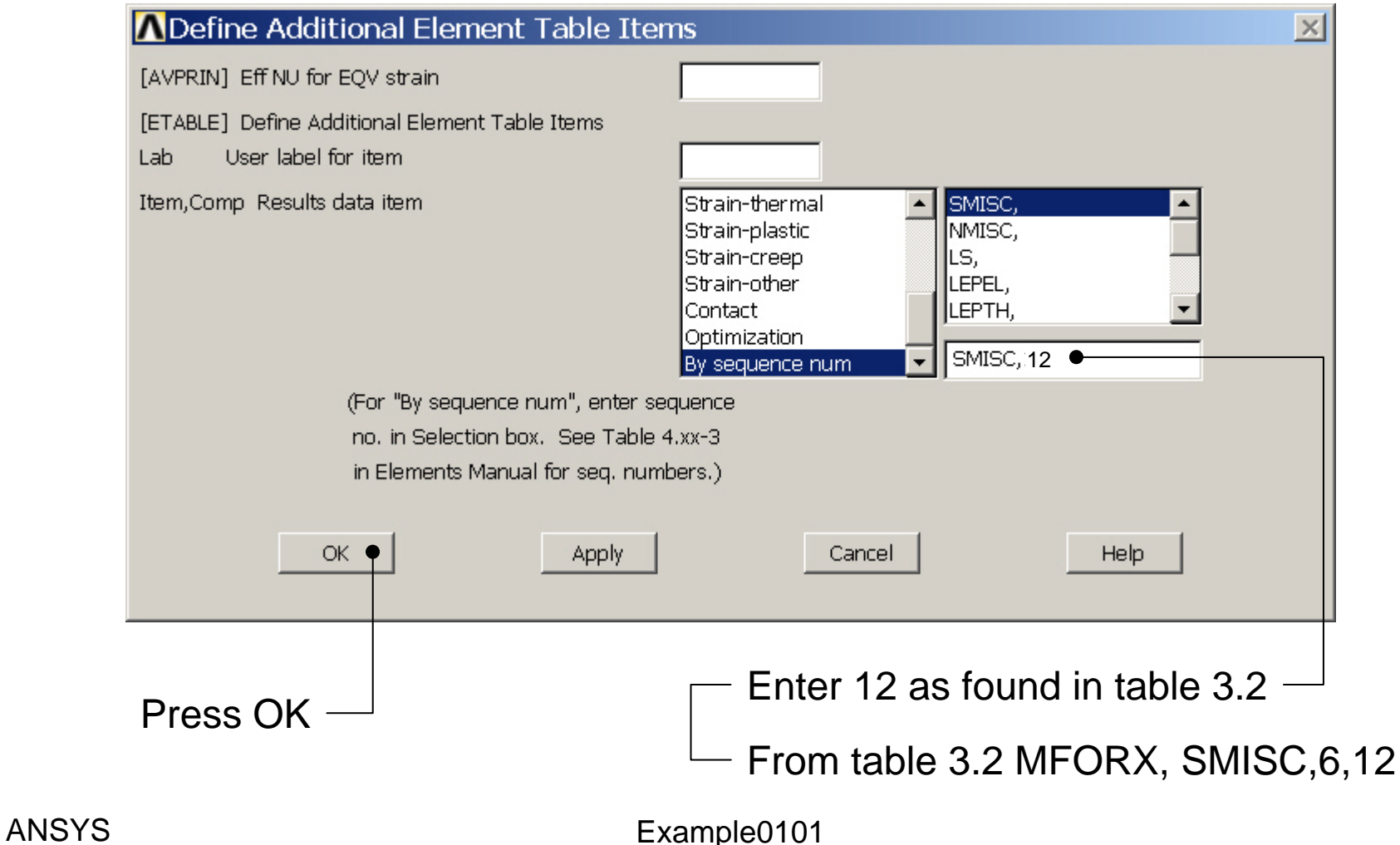

|            | Element Tabl | e Data             |         |                              |                        | ×   |
|------------|--------------|--------------------|---------|------------------------------|------------------------|-----|
|            | Currently E  | )efined Data and S | tatus:  |                              |                        |     |
|            | Label        | Item               | Comp    | Time Stamp                   | Status                 |     |
|            | SMIS6        | SMIS               | 6<br>12 | Time= 1.0000<br>Time= 1.0000 | (Current)<br>(Current) | - 1 |
|            | OMICIE       | 30013              | 12      | 11116- 1.0000                | (careny                |     |
|            |              |                    |         |                              |                        |     |
|            |              |                    |         |                              |                        |     |
|            |              |                    |         |                              |                        |     |
|            |              |                    |         |                              |                        |     |
|            |              |                    |         |                              |                        |     |
|            |              |                    |         |                              |                        |     |
|            |              |                    |         |                              |                        |     |
|            |              |                    |         |                              |                        |     |
|            |              |                    |         |                              |                        |     |
|            |              | Add                |         | Update                       | Delete                 |     |
|            |              |                    |         |                              |                        |     |
|            |              | Close              | •       |                              | Help                   |     |
|            |              |                    | ₽       |                              |                        |     |
| D          | ross Cla     | so ———             |         |                              |                        |     |
| ANSYS      | 1033 010     | 30                 |         | Example0101                  |                        |     |
| Computatio | nal Mechar   | nics, AAU, Es      | sbjerg  |                              |                        |     |

## Example – Plot Line-Element

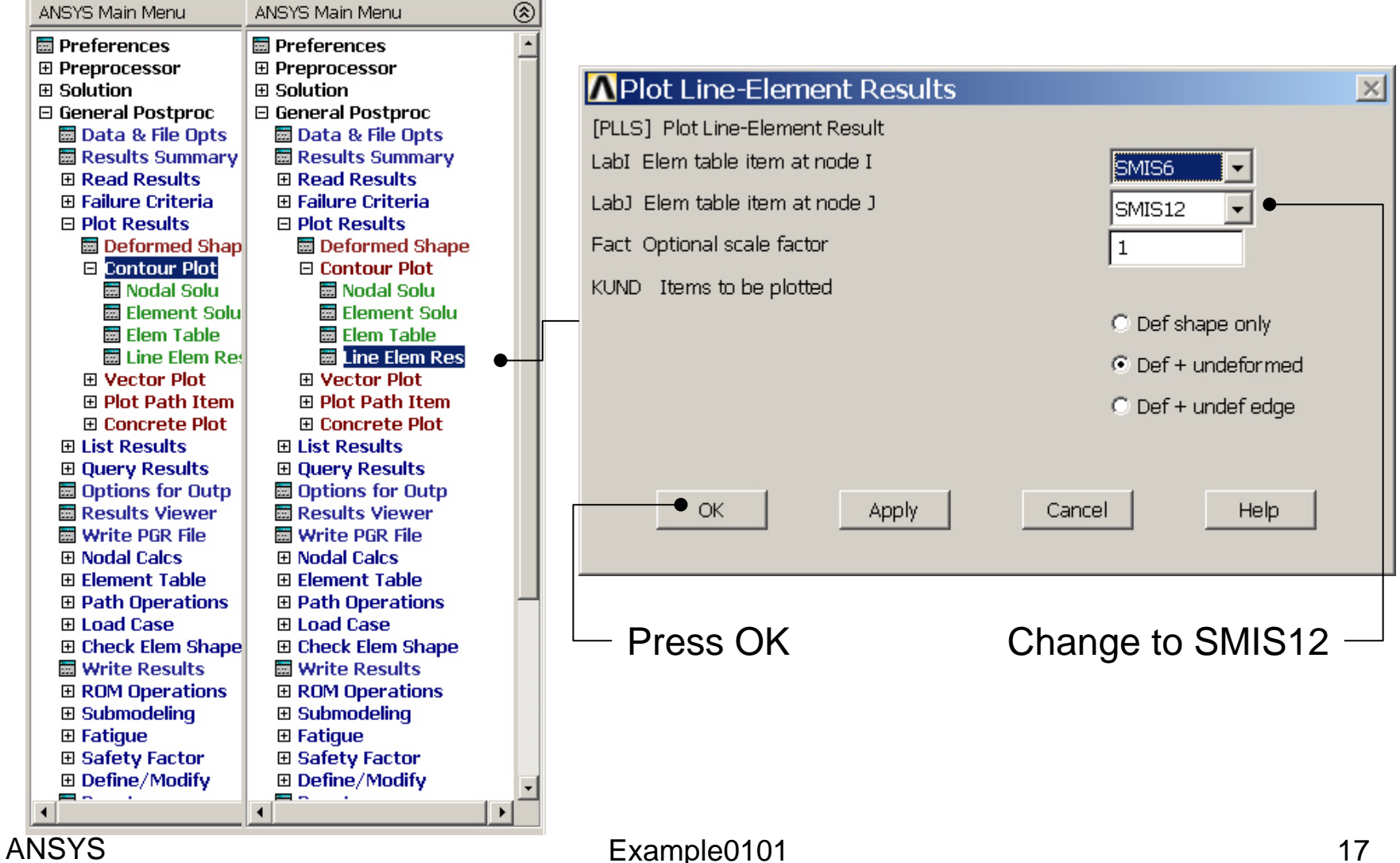

### Example – Plot Line-Element

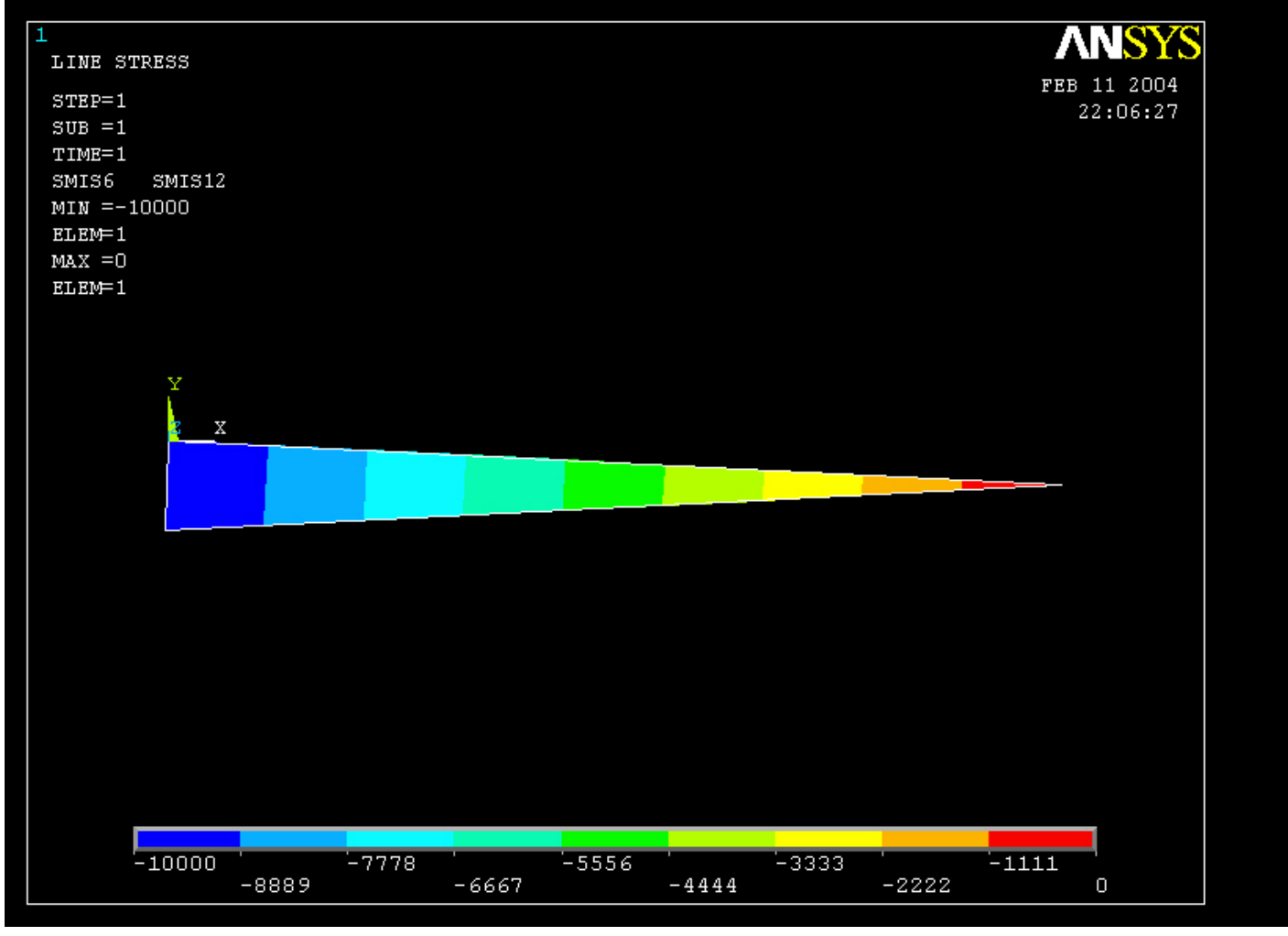

Example0101